| <u>ุการสร้าง</u> | Pro | iect | Land | Desktop | 2006 |
|------------------|-----|------|------|---------|------|
|                  |     |      |      |         |      |

| Non-State       Non-State       Opposet state       Opposet state       Participation       Participation       Partitipation       Participation                                                                                                    | Autodesk Land Desktop 2006 - [Drawing                                                                                                    | g1.dwg]<br>6 Alignments Parcels Labels Terrain Inquiry Express Image Utilities Help                                                                                                    | _ 0 × |
|----------------------------------------------------------------------------------------------------|----------------------------------------------------------------------------------------------------|----------------------------------------------------------------------------------------------------|-------|
| Image States State         Image States State         Image States States         Image States         Image States                                                                                                    | New Sheet Set                                                                                                    |                                                                                                    |       |
| Image: Serie data         Image: Serie data         Image: Serie data      <                                                                                                    | Open Sheet Set Load Margup Set Close Partial Load                                                                                                    |                                                                                                    |       |
| Poper to AutoCAD         Bepert         Poper to AutoCAD         Poper to AutoCAD                                                                                                    | Save<br>Save As<br>eIransmit<br>Publish to Web                                                                                                    |                                                                                                    |       |
| Progristup Manager         Plot Manager         Plot Region         Bigot         Publigh         View Plot and Publish Details         Dawing Welkes         Send         Drawing Welkes         Send         Drawing Velkes         Send         Drawing Velkes         Consamid.         Specify opposite corner:         Consamid.                                                                                                    | Export to AutoCAD<br>Export                                                                                                    | •                                                                                                    |       |
| Drawing Ublites<br>Seq<br>Drawing Properties<br>Drawing Hitory<br>Ept<br>Ept<br>Ept<br>Ept<br>Ept<br>Ept<br>Ept<br>Ept                                                                                                    | A         Description           Plotter Banager         Plotter Banager           Plott Style Manager         Plot Style Manager           Plott Projeke         Description           Big Dist         Plottin           View Plot and Publish.         View Plot and Publish |                                                                                                    |       |
| Drawing Hittory:       Ept       Image: A start of the start of the start | Drawing Utilities<br>Seng<br>Drawing Properties                                                                                                    |                                                                                                    |       |
| Est       Image: Specify opposite corner:       Consend:                                                                                                    | Drawing History                                                                                                    |                                                                                                    |       |
| Image: Specify opposite corner:     Image: Specify opposite corner:       Consend: Specify opposite corner:     Image: Specify opposite corner:       Consend: Specify opposite corner:     Image: Specify opposite corner:                                                                                                    | EgH                                                                                                    | -> X                                                                                                    |       |
| Command: Specify opposite corner:<br>Command: Specify opposite corner:<br>Command: Command: Comma                                                                                                    |                                                                                                    | 2002/<br>2010 X 15 51 5 5 5                                                                                                    |       |
| Consent: opposite corner:                                                                                                    | Consand: Specify opposite c                                                                                                    | contract of the second second s |       |
|                                                                                                    | Consend: Specify opposite c                                                                                                    |                                                                                                    | ×     |

## 1. ไปที่เมนู File เลือก New..

| autodesk Land Desktop 2006 - [DrawingLidwg]                                                                                                    | - 6 X       |
|----------------------------------------------------------------------------------------------------|-------------|
| File Projects Points Lines/Curves Alignments Parcels Labels Terrain Inquiry Express Image Utilities Help                                                                                                    | + 8 ×       |
|                                                                                                    |             |
| 22   29   29   29   14 金                                                                                                    |             |
|                                                                                                    | <u>^</u>    |
|                                                                                                    |             |
|                                                                                                    | _           |
|                                                                                                    | _           |
| O A New Drawing Project Based                                                                                                    | _           |
| Crewing Name                                                                                                    | _           |
| Naros Test dreg 1                                                                                                    | _           |
| <ul> <li>—/ Project and Drawing Location.</li> </ul>                                                                                                    | _           |
| So +- Project Path: D.N.Lond Projects 2006\  Browse                                                                                                    | _           |
| Poper Name Tutorat                                                                                                    | _           |
| Drowing Path: D:\Land Project: 2006/t.JutorialYdwg\                                                                                                    | _           |
| Contraction Contraction                                                                                                    | _           |
|                                                                                                    | _           |
| Select Drawing template Proview 3                                                                                                    | _           |
| Si di adda data data data data data data                                                                                                    | _           |
| T acad dvi                                                                                                    | _           |
| EF Constant Constant | _           |
|                                                                                                    | _           |
| Share of Soften                                                                                                    | _           |
|                                                                                                    | _           |
| OK Cancel Help                                                                                                    | _           |
|                                                                                                    | _           |
|                                                                                                    | _           |
|                                                                                                    | _           |
|                                                                                                    |             |
| 8 4 8 NO 2000 ( 1000 2 )                                                                                                    | -           |
|                                                                                                    | 0.2         |
| T D D D M M M M M M M M M M M M M M M M                                                                                                    | 1.000       |
|                                                                                                    |             |
| Consent: AECNEW                                                                                                    | 2           |
|                                                                                                    | < 🖂 🕨       |
| [5 1533 31.4723.0.0000 SNAP] GRIO] ORTHO] POLAR OSNAP] OTRACK DYN [LVT] [MODEL 1: 6.4457 Elevals                                                                                                    | n 🔉 🗆 🖬 💕 🔸 |
|                                                                                                    |             |

## 2.ตั้งค่าตามรูป

(1) Name : ตั้งชื่องาน (2) ที่หมายงาน (3) กด Create Project

| Project Details                   |                                                       |  |  |  |  |  |
|-----------------------------------|-------------------------------------------------------|--|--|--|--|--|
| Initial Settings for A            | lew Drawings                                          |  |  |  |  |  |
| Prototype:                        | Default (Meters)                                      |  |  |  |  |  |
| Project Path:                     | D:\Land Projects 2006\                                |  |  |  |  |  |
| - Project Information             |                                                       |  |  |  |  |  |
| Name:                             | Test                                                  |  |  |  |  |  |
| Description:                      | Test                                                  |  |  |  |  |  |
|                                   | 2                                                     |  |  |  |  |  |
| Keywords:                         |                                                       |  |  |  |  |  |
| Drawing Path for the Project "DWG | Drawing Path for this Project<br>Project "DWG" Folder |  |  |  |  |  |
| © Fixed Path                      |                                                       |  |  |  |  |  |
| Browse                            |                                                       |  |  |  |  |  |
| 3 OK Cancel Help                  |                                                       |  |  |  |  |  |

(1) กำหนด Prototype: เป็น Meters (2) Name : ตั้งชื่อProject (3) กด OK

| ew Drawing: Projec                     | t Based                               |
|----------------------------------------|---------------------------------------|
| Drawing Name                           |                                       |
| Name: Te                               | est.dwg                               |
| <ul> <li>Project and Drawin</li> </ul> | g Location                            |
| Project Path:                          | D:\Land Projects 2006\   Browse       |
| Project Name:                          | Test2                                 |
| Drawing Path:                          | D:\Land Projects 2006\Test2\dwg\      |
| Filter Projec                          | t List Project Details Create Project |
| C<br>Select Drawing tem                | plate Preview                         |
| default.dwt                            | Plot Styles.dwt                       |
| Show sub-folde                         | rs Browse                             |
|                                        | OK Cancel Help                        |

3. กด OK

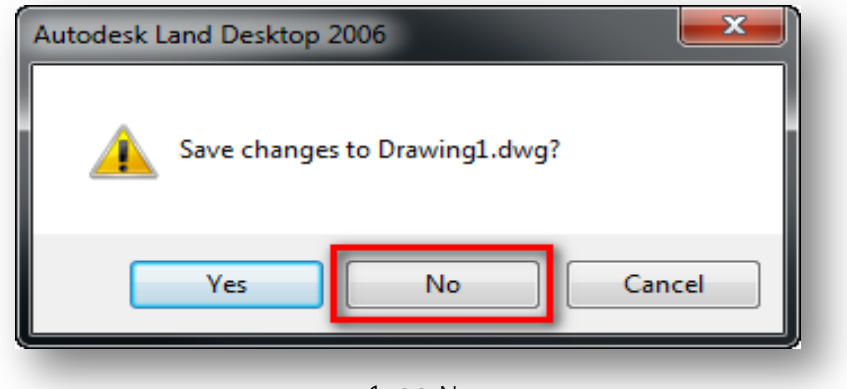

4. กด No

| Create Point Da         | atabase 🗾 🗾                                                                       |
|-------------------------|-----------------------------------------------------------------------------------|
| Project:<br>Point File: | Test2<br>d:\land projects 2006\test2\cogo\points.mdb                              |
|                         | Point Description Field Size: 32<br>Use Point Names:<br>Point Name Field Size: 16 |
|                         | ОК Неір                                                                           |

5. กด OK

| Step 1: Load Settings<br>This step allows you to load a<br>pre-set collection of Drawing<br>Setup parameters. | Path:       :ssk\Autodesk Land Desktop 2006\R16.2\Data\setup\       Browse         Load a Drawing Setup Profile       Profile Name:       View       Load         i100.set (Imperial, 1" = 100)       i20.set (Imperial, 1" = 20)       i40.set (Imperial, 1" = 20)       i40.set (Imperial, 1" = 100)         i50.set (Imperial, 1" = 50)       1       Improve Set (Metric, 1: 1000)       1         in2000.set (Metric, 1: 2000)       1       1         in2000.set (Metric, 1: 250)       1       1 |
|----------------------------------------------------------------------------------------------------|----------------------------------------------------------------------------------------------------|
| Help                                                                                                    | 2<br>Cancel < Back Next > Finish                                                                                                    |

7.กดหนดตามรูป แล้วกด Next

| Units                                               |                     |                   |                | ×  |
|-----------------------------------------------------|---------------------|-------------------|----------------|----|
|                                                     | Linear Units        | Display Precision |                |    |
|                                                     | ⊚ Feet              | Linear:           | 3              |    |
|                                                     | Meters              | Elevation:        | 3              |    |
|                                                     | Angle Units         | Coordinate:       | 3              | 4  |
|                                                     | Degrees     2       | Angular:          | 4              |    |
|                                                     | ○ Grads             | Samples           |                |    |
| E                                                   | Angle Display Style | Distance:         | 0.123m         |    |
| Select Bearings (degrees east or                    | O Bearings          | Elevation:        | 85.123m        |    |
| west of north/south datum), or<br>Azimuths (degrees | North Azimuths      | Coordinate:       | X=1779.123     |    |
| counterclockwise from north/south datum).           | South Azimuths      | Angle:            | 165-12-34      |    |
|                                                     |                     |                   | 5              |    |
| Help                                                | Car                 | ncel < Bac        | ck Next > Fini | sh |
|                                                     |                     |                   |                |    |

8. กดหนดตามรูป แล้วกด Next

| Scale                                                                                                    | Drawing Scale                                                                           |                                                                            | Sheet Size                                                                             |
|----------------------------------------------------------------------------------------------------|-----------------------------------------------------------------------------------------|----------------------------------------------------------------------------|----------------------------------------------------------------------------------------|
|                                                                                                    | Horizontal<br>1:100<br>1:200<br>1:250<br>1:500<br>1:1000<br>1:2000<br>1:10000<br>Custom | Vertical<br>1:1<br>1:5<br>1:10<br>1:25<br>1:50<br>1:100<br>1:200<br>Custom | 210 × 297<br>297 × 420<br>420 × 594<br>594 × 841<br>707 × 1000<br>841 × 1189<br>Custom |
| Select a standard horizontal<br>scale from the list. Or select<br>"Custom" and specify your own<br>custom scale. | Custom Scales:<br>(For 1:200, type 200.<br>Horizontal:<br>1000.000                      | 0.)<br>Vertical:<br>100.000                                                | Custom Sheet Size:<br>Height: 594.000<br>Width: 841.000                                |
| Help                                                                                                    |                                                                                         | Cancel                                                                     | < Back Next > Finish                                                                   |

9. กด next

| Zone                                                       |                   |                               |
|------------------------------------------------------------|-------------------|-------------------------------|
| A CONTRACTOR                                               | Categories:       | No Datum, No Projection       |
|                                                            |                   | Available Coordinate Systems: |
|                                                            | No Datum, No Pro  | jection                       |
|                                                            |                   |                               |
|                                                            |                   |                               |
|                                                            | <                 | 4 III                         |
|                                                            | Selected Coordina | ate System                    |
|                                                            | CS Code:          |                               |
| Step 4: Coordinate Zone.                                   | Description:      | No Datum, No Projection       |
| your drawing, using State Plane                            | Projection        | Linknown projection []        |
| Coordinates or any other<br>pre-defined coordinate system. | riojection.       |                               |
|                                                            | Datum:            | Unknown Datum []              |
|                                                            |                   |                               |
|                                                            |                   |                               |
| Help                                                       |                   | Cancel < Back Next > Finish   |
|                                                            |                   |                               |

10. กด Next

| Orientation                             |                                           |                  |                |  |  |  |
|-----------------------------------------|-------------------------------------------|------------------|----------------|--|--|--|
|                                         | Base Point                                | Northing and Eas | ting           |  |  |  |
| ۵.                                      | X: 0.000                                  | Northing:        | 0.000          |  |  |  |
|                                         | Y: 0.000                                  | Easting:         | 0.000          |  |  |  |
|                                         | North Rotation (Clockwise From Vertical)  |                  |                |  |  |  |
|                                         | Angle: 0.0000     Define I                | By Points        | Pick Points >> |  |  |  |
|                                         | Points Represent                          |                  |                |  |  |  |
|                                         | North                                     |                  |                |  |  |  |
| ¥                                       | O Bearing: 0.0000 Quadrant                | : 🔘 1 🔘          | 2  3  4        |  |  |  |
| Specify the X-coordinate of your        | O.0000                                    |                  |                |  |  |  |
| use your mouse to select the base point | Coordinate 1 Northing: 0.000              | Easting:         | 0.000          |  |  |  |
| buse point.                             | Coordinate 2 Northing: 0.000              | Easting:         | 0.000          |  |  |  |
|                                         | $\fbox$ Use First Point As New Base Point |                  |                |  |  |  |
|                                         |                                           |                  |                |  |  |  |
| Help                                    | Cancel                                    | Back Next        | > Finish       |  |  |  |
| Пар                                     |                                           | NOAL NOAL        |                |  |  |  |

11. กด Next

| Text Style                                                                                                    | - Load Text Styles from a S<br>Path:<br>k:\Autodesk Land Desk<br>Style Set Name:<br>fraction.stp<br>leroy.stp<br>milfi.stp<br>mleroy.stp<br>point.stp | Style Set<br>Browse<br>top 2006\R16.2\Data\setup\<br>Styles In This Set:<br>2MM<br>3MM<br>4MM<br>5MM<br>6MM<br>7MM | Select Current Style Standard 2mm 3mm 4mm 5mm 6mm 7mm 8mm 9mm 10mm 12mm 14mm 16mm |
|----------------------------------------------------------------------------------------------------|----------------------------------------------------------------------------------------------------|----------------------------------------------------------------------------------------------------|-----------------------------------------------------------------------------------|
| Step 6: Text Styles.<br>Load a set of pre-defined text<br>sizes and styles into your<br>drawing. Then select one as<br>your default.<br>Help | Load                                                                                                    | 9MM<br>10MM<br>12MM<br>14MM<br>T<br>T<br>Cancel < Back                                                             | Next > Finish                                                                     |

12.กด Next

|                                                                                                    | Border Selection | Inscaled Block | Scaled Block                                                                                                    | None                                   |
|----------------------------------------------------------------------------------------------------|------------------|----------------|----------------------------------------------------------------------------------------------------|----------------------------------------|
|                                                                                                    | Line Width       | 3.000          | Path:                                                                                                    | Browse                                 |
|                                                                                                    | Left Margin:     | 50.000         | C:\ProgramDat                                                                                                    | a\Autodesk\Autodesk<br>2006\R16.2\Data |
|                                                                                                    | Right Margin:    | 25.000         | Block Name:                                                                                                    |                                        |
|                                                                                                    | Top Margin:      | 25.000         | df_8x11.dwg                                                                                                    |                                        |
| Step 7: Border or Title Block.<br>Select a simple border or a<br>complete title block, and scale it<br>to fit your sheet size. When you<br>click "Next", AutoCAD will insert<br>the border into your drawing. | Bottom Margin:   | 25.000         | dfin_237x210.0<br>pf_11x17.dwg<br>pf_18x24.dwg<br>pf_22x34.dwg<br>pf_24x36.dwg<br>pf_30x42.dwg<br>pf_36x48.dwg<br> |                                        |
| Help                                                                                                    |                  | Cancel         | < Back                                                                                                    | Next > Finish                          |

13. กด next

| Path:       sk\Autodesk Land Desktop 2006\R16.2\Data\setup)       Browse         Save a Drawing Setup Profile       Profile Name:       Save                                                                                                    |
|----------------------------------------------------------------------------------------------------|
| <ul> <li>Step 8: Save Settings.<br/>Save your Drawing Setup<br/>parameters in a Drawing Setup<br/>Profile. You may use your profile<br/>to set up future drawings.</li> <li>In 100.set (Imperial, 1" = 100)<br/>i20 set (Imperial, 1" = 20)<br/>i40 set (Imperial, 1" = 40)<br/>i50 set (Imperial, 1" = 50)<br/>m 1000.set (Metric, 1 : 1000)<br/>m250 set (Metric, 1 : 2000)<br/>m250 set (Metric, 1 : 2000)<br/>m250 set (Metric, 1 : 250)<br/>m500 set (Metric, 1 : 500)</li> </ul> |
| Help Cancel < Back Next > Finish                                                                                                    |

14. กด Finish

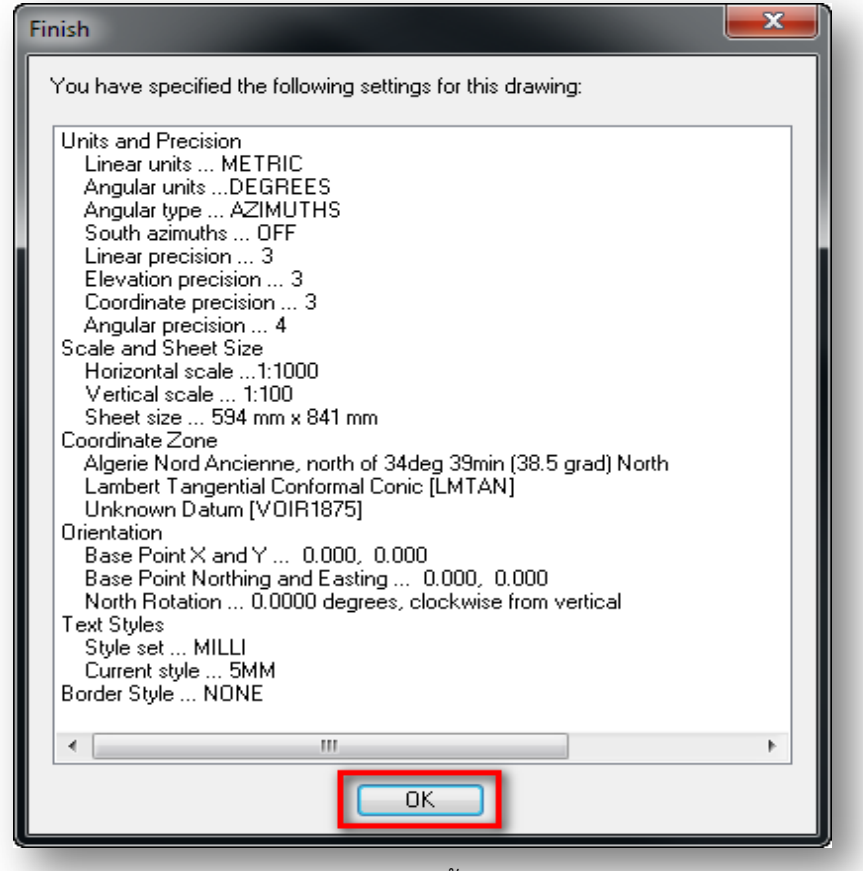

15. กด OK เป็นอันเสร็จสิ้นการสร้าง Project